#### Age Check Advanced by Wist+Cheng (c)

## **Basic Settings**

#### **Basic Settings**

| ⚠ This configuration holds fields that can be used in a theme. Please compile the theme for these changes to be visible. |   |
|----------------------------------------------------------------------------------------------------|---|
| Minimum age                                                                                                    |   |
| 21                                                                                                    |   |
|                                                                                                    |   |
| Cookie Lifetime                                                                                                    |   |
| 1 Day                                                                                                    | ~ |

Minimum age: Set your desired minimum age for using your shop here.

**Cookie Lifetime**: Once your customer confirms they meet the minimum age requirement, a cookie is set to ensure that the prompt does not appear immediately again. Under this point, you can set the cookie's lifespan, i.e., the time until the prompt should reappear.

# Age Check Advanced

by Wist+Cheng (c)

#### Mark a product as age-restricted

Go to **Catalog** -> **Products** and open the desired item there.

| Ф        | Catalogues | Products   |
|----------|------------|------------|
| Ĺ        | Orders     | Reviews    |
| SC<br>SC | Customers  | Categories |

In the opened product, go to the **Specifications** at the top.

| Main produ | ct             |  |
|------------|----------------|--|
| General    | Specifications |  |
|            |                |  |

Now scroll down a bit to the **Custom fields**. There you will find the **Age Verification Settings** and a checkbox **"Needs age verification**". Check this box to assign an age restriction to the product.

| Custom fields             |  |
|---------------------------|--|
| Select custom field sets  |  |
| Age Verification Settings |  |
| Needs age verification    |  |
|                           |  |

# Age Check Advanced

by Wist+Cheng (c)

#### Modal Settings

**Modal Settings** 

⚠ This configuration holds fields that can be used in a theme. Please compile the theme for these changes to be visible. Show modal image ? Choose an image to show in the modal window. Modal Image Max Width (px) 2 160 Choose Info Landingpage Choose your info landingpage Choose shopping experiences, on which the modal should not be opened Choose one or more shopping Info Button active

Show modal image: If active, an image will be shown inside the modal window.

Choose an image..: Choose your desired modal image here. If no image has been uploaded and the modal image is active, your shop logo will be displayed.

Modal image Max Width (px): Set your desired maximum width of the modal image in pixels here. Please compile your theme to make changes visible.

**Choose Info Landingpage:** Here you can specify a landing page that the customer is directed to as soon as they click on "Decline" or the Info button in the modal query. If no landing page has been specified, a link to the Federal Ministry for Family, Seniors, Women and Youth is set as the default.

Choose shopping experiences...: Here you can select one or more shopping experiences where the modal query should not be opened.

Info Button active: If active, an additional third info button is displayed, which can be linked to a landing page.

#### Age Check Advanced by Wist+Cheng (c)

18+ How old

**Button Settings** 

|           | This configuration holds fields that can be used in a theme. Please compile the theme for these changes to be visible. |   |
|-----------|----------------------------------------------------------------------------------------------------|---|
| Accept Bu | itton Background Color                                                                                                 | ? |
|           | #1A1A1AFF                                                                                                    |   |
| Accept Bu | itten Text Color                                                                                                    | 0 |
| Accept Bu |                                                                                                    |   |
|           | #LOLOLOFF                                                                                                    |   |
| Accept Bu | itton Border Color                                                                                                    | ? |
|           | #1A1A1AFF                                                                                                    |   |

**Background, Text and Border Color**: You can choose a background color, a text color, and a border color separately for each button.

Please compile your theme to make changes visible.

#### **Color Scheme for Storefront Alerts**

#### Color Scheme for Storefront Alerts

 ▲
 This configuration holds fields that can be used in a theme. Please compile the theme for these changes to be visible.

 Choose Color Scheme for Article Alerts
 ✓

 Danger
 ✓

 Choose Color Scheme for Checkout Alerts
 ②

 Danger
 ✓

**Choose Color Scheme**: You can choose a color scheme for the individual alerts in the storefront, based on the Shopware status colors. The Shopware status colors can be adjusted in the theme. **Please compile your theme to make changes visible.** 

## Age Check Advanced

by Wist+Cheng (c)

### **Optional Storefront Age Alerts and Badges**

| This configuration holds fields that can be used in a theme. Please compile the theme for these changes to be visible. |   |
|----------------------------------------------------------------------------------------------------|---|
| Show/hide Search Suggestions Hint                                                                                      | 3 |
| Show/hide Product Listing Hint                                                                                         | 9 |
| Show/hide Product Listing Hint as soon as one variant is age restricted                                                | 2 |
| Show/hide Product Detail Name Hint                                                                                     | ? |
| Show/hide Product Name Hint in Checkout Cart                                                                           | ? |
| Show/hide Product Name Hint in Offcanvas Cart                                                                          | 2 |
| Choose Color Scheme for optional storefront age alerts and badges                                                      | ? |
| Danger                                                                                                    | ~ |

**Show/Hide Hint**: For age-restricted items, additional notices can be displayed in the storefront. You can show or hide them here.

**Choose Color Scheme**: A color scheme can be selected for these optional notices. The status colors can be adjusted in the theme.

Please compile your theme to make changes visible.